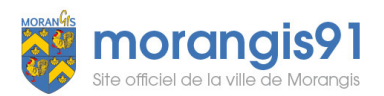

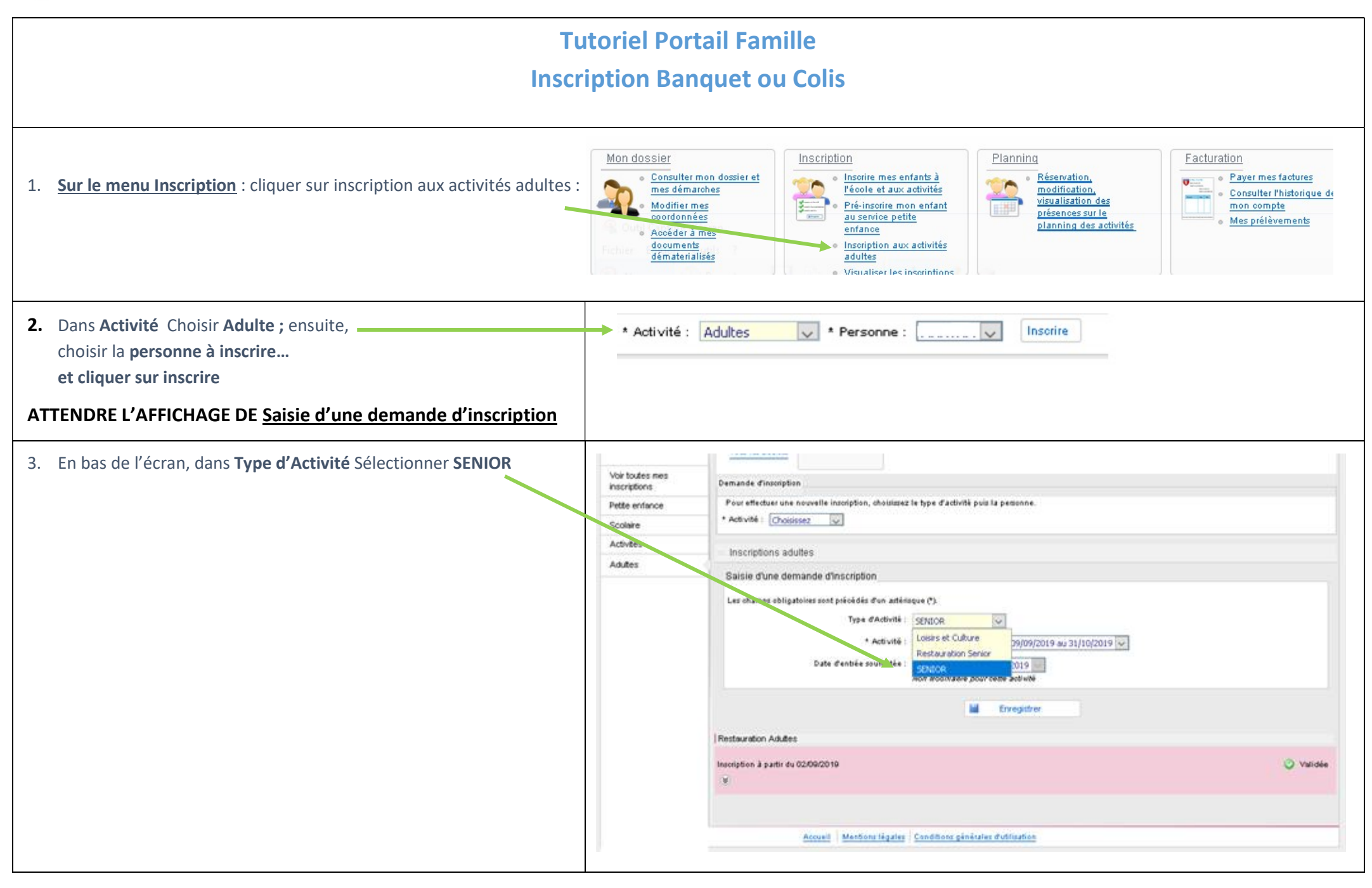

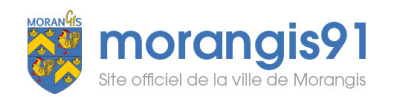

| 4. Dans Activité, sélectionner votre choix : Banquet (1 personne ou couple) <u>ou</u> Colis / colis à livrer à domicile (uniquement pour les personnes ayant des problèmes de sante et ne pouvant pas se déplacer)                                                                                                    | Pette enfance       Demande d'inscription         Scolaire       Pour effectuer une nouvelle inscription, choisissez le type d'activité puis la personne.         Activités       - Activité : Choisissez         Adules       Inscriptions adultes         Saisie d'une demande d'inscription       Les champs obligatoires sont précédés d'un astérisque (*).         Type d'Activité :       SENICR         * Activité :       Date d'entrée souhaitée :         BANQUET 1 personne du 09/09/2019 au 31/10/2019         COLIS 1 personne du 09/09/2019 au 31/10/2019         COLIS couple du 09/09/2019 au 31/10/2019 |
|----------------------------------------------------------------------------------------------------|----------------------------------------------------------------------------------------------------|
| 5. Dans Groupe , <b>Pour le banquet</b> : choisir si veus le souhaitez, l'horaire de bus ou singuer Par sei propres moyens Saisie d'une demande d'inscription Les champs obligatoires sont précédée d'un attérisque (*). Type d'Adtivité : <u>Bunquet sérier 65 ans et plus du 00/01/2020 au 00/01/2020 au 00/01/2020 (*) veus au add/dable pour cette activité : <u>Bunquet sérier 65 ans et plus du 00/01/2020 au 00/01/2020 (*) veus au add/dable pour cette activité : <u>Bunquet sérier 65 ans et plus du 00/01/2020 au 00/01/2020 (*) veus au add/dable pour cette activité : <u>Bunquet sérier 65 ans et plus du 00/01/2020 au 00/01/2020 (*) veus au add/dable pour cette activité : <u>Bunquet sérier 65 ans et plus du 00/01/2020 au 00/01/2020 (*) veus au add/dable pour cette activité : <u>Bunquet sérier 65 ans et plus du 00/01/2020 au 00/01/2020 (*) veus au add/dable pour cette activité : <u>Bunquet sérier 65 ans et plus du 00/01/2020 au 00/01/2020 (*) veus au add/dable pour cette activité : <u>Bunquet sérier 65 ans et plus du 00/01/2020 au 00/01/2020 (*) veus in add/dable pour cette activité : <u>Bunquet sérier 65 ans et plus du 00/01/2020 au 00/01/2020 (*) veus in add/dable pour cette activité : <u>Bunquet sérier 65 ans et plus du 00/01/2020 au 00/01/2020 au 00/01/2020 (*) veus in add/dable pour cette activité : <u>Bunquet sérier 65 ans et plus du 00/01/2020 au 00/01/2020 (*) veus in add/dable pour cette activité : <u>Bunde - Fluce Gabriel Fontaine (*) in add/dable pour cette activité : Inb0 - Fluce Gabriel Fontaine (*) inb0 - Fluce Gabriel Fontaine (*) inb0 - Fluce Gabriel Fontaine (*) inb0 - Fluce Gabriel Fontaine (*) inb0 - Fluce Gabriel Fontaine (*) inb0 - Fluce de la Meistance Françe (angle Rue Fluce Inb0 - Fluce de la Activité (Angle de l'Avenue de la Cour de Inb0 - Fluce de la Meistance Françe (angle Rue Fluce Inb0 - Fluce de la Meistance Françe (angle Rue Fluce Inb0 - Fluce de la Meistance Françe (angle Rue Fluce Inb0 - Fluce de la Meistance Françe (angle Rue Fluce Inb0 - Fluce de la Meistance Françe (angle Rue Fluce Inb0</u></u></u></u></u></u></u></u></u></u></u></u> | Pour le Colis choisir les options choisies                                                                                                    |

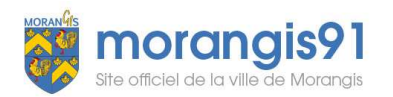

| 6. Cliquer sur Enregistrer, et attendre que le message vert affiche en<br>haut de votre écran<br>Les champs obligatoires sont précédés d'un astérisque (*).<br>Type d'Activité : SENIOR<br>* Activité : Banquet sénior 65 ans et plus du 08/01/2020 au 08/01/2020<br>Date d'entrée souhaitée : 8 Janvier / 2020<br>Non modifiable pour cette activité<br>* Groupe : Par ses propres moyens<br>Enregistrer | Demande d'inscription créée avec succès.<br>MES INSCRIPTIONS |                                                                  |  |
|----------------------------------------------------------------------------------------------------|--------------------------------------------------------------|------------------------------------------------------------------|--|
| <ul> <li><u>Pour le banquet</u>: Vous devez renouveler cette procédure pour inscrire votre conjoint</li> <li>7. Dans le champ <b>Personne</b> sélectionner votre conjoint et refaire les étapes 2 à 6</li> </ul>                                                                                                    | * Activité : Adultes 💉 * Per                                 | rsonne :                                                         |  |
| Vous recevrez dans votre Messagerie un mail de confirmation<br>POCRACE<br>POCRACE<br>Accuel<br>Dossier Inscriptions Planning Facturation Simulation<br>Messagerie > Message(s) requ(s)<br>MES MESSAGES REÇUS<br>Demande d'inscription validée                                                                                                    | Actualités<br>Envoyé par<br>1-INSCRIPTION ACTIVITES          | Reçu le<br>17/09/2019 18:36                                      |  |
| En cas_de difficulté_ou_annulation de réservation_ou_autres demandes_vou<br>• Messagerie / Envoyer un message<br>• Service senior<br>• Sélectionner le Thème et ENV                                                                                                    | us_pouvez contacter le service _dans lo                      | le menu<br>Votre demande sera traité le plus rapidement possible |  |